HOME PAGE

### **Set MyeloDB: Multiple Myeloma Database**

Home Datasets - Analysis - Biomarker Downloads Help Team

Website navigation

# MyeloDB(Multiple Myeloma Database)

**MyeloDb** is aimed to maintain gene expression, methylation, CRISPR and Achiles datasets from public repositories. Myeloma is a blood cancer of cells found in the bone marrow, specifically the so-called "plasma cells." Plasma cells produce antibodies that help the body fight infection. Myeloma begins when healthy plasma cells change and grow out of control. This may result in multiple bone lesions that increase the risk of bone fractures. That is where the phrase "multiple myeloma" comes from.

Stats of MyeloDB are shown below:

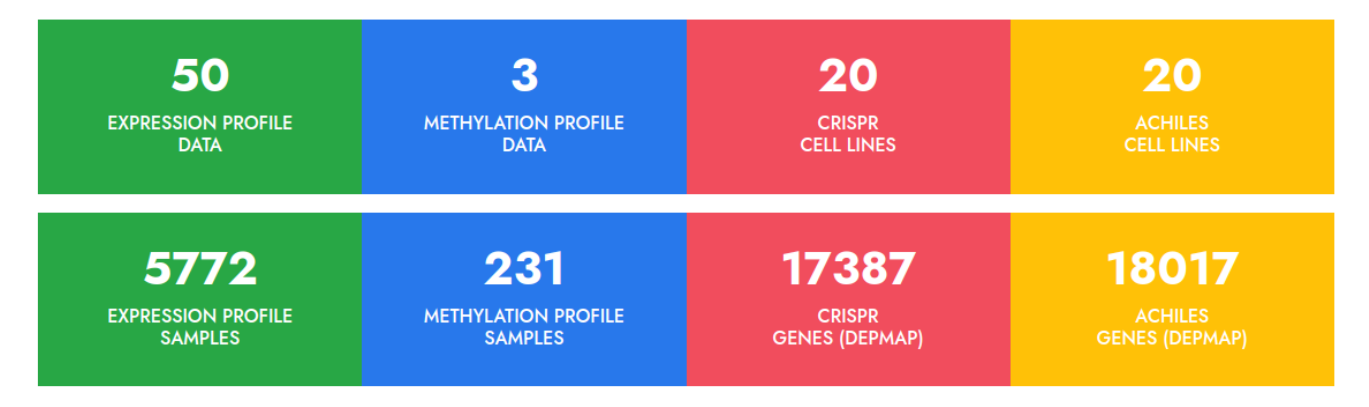

WHAT WE PROVIDE?

+

**Dataset section** 

## Se Myelo DB: Multiple Myeloma Database

Home Datasets Analysis Biomarker Downloads Help Team

|        | <u>GEO Data:</u>                                                                                           |                                    | HELP SI                                                                                                    | ECTION!                                                                                                    |                                                                      |         |
|--------|----------------------------------------------------------------------------------------------------|------------------------------------|----------------------------------------------------------------------------------------------------|----------------------------------------------------------------------------------------------------|----------------------------------------------------------------------|---------|
| The Mu | Browse on<br>Profiling Technique<br><u>CRISPR-Cas9 Screens:</u><br>DepMap<br>Achilles<br><u>GDSC Data:</u> | bpage is designed to provide users | <ul> <li>Datasets has</li> <li>following options to</li> <li>choose from</li> </ul>                                         | hation about multiple myeloma. This many<br>p please refer the MyeloDB manual                                        | ual is intended to help users navigate the webpage and utilize its v | various |
|        | Browse by Drug                                                                                             | About MyeloDB                      | Navigating the Webpage User ma                                                                                              | anual Glossary                                                                                                    | Contact us                                                           |         |
|        |                                                                                                    | USER MANUAL                        |                                                                                                    |                                                                                                    |                                                                      |         |
|        |                                                                                                    |                                    |                                                                                                    |                                                                                                    |                                                                      |         |
|        |                                                                                                    |                                    |                                                                                                    |                                                                                                    |                                                                      |         |
|        |                                                                                                    |                                    |                                                                                                    |                                                                                                    |                                                                      |         |
|        |                                                                                                    |                                    |                                                                                                    |                                                                                                    |                                                                      |         |
|        |                                                                                                    |                                    | భారతీయ పాంకేతిక విజ్ఞాన సంస్థ హైదరాబాద్<br>भारतीय प्रौद्योगिकी संस्थान हेदराबाद<br>Indian Institute of Technology Hyderabad | Get In Touch<br>♥ BT-321, BT-BM Building,<br>Department of Biotechnology<br>Indian Institute of Technology Hyderabad | d                                                                    |         |

**Dataset section** 

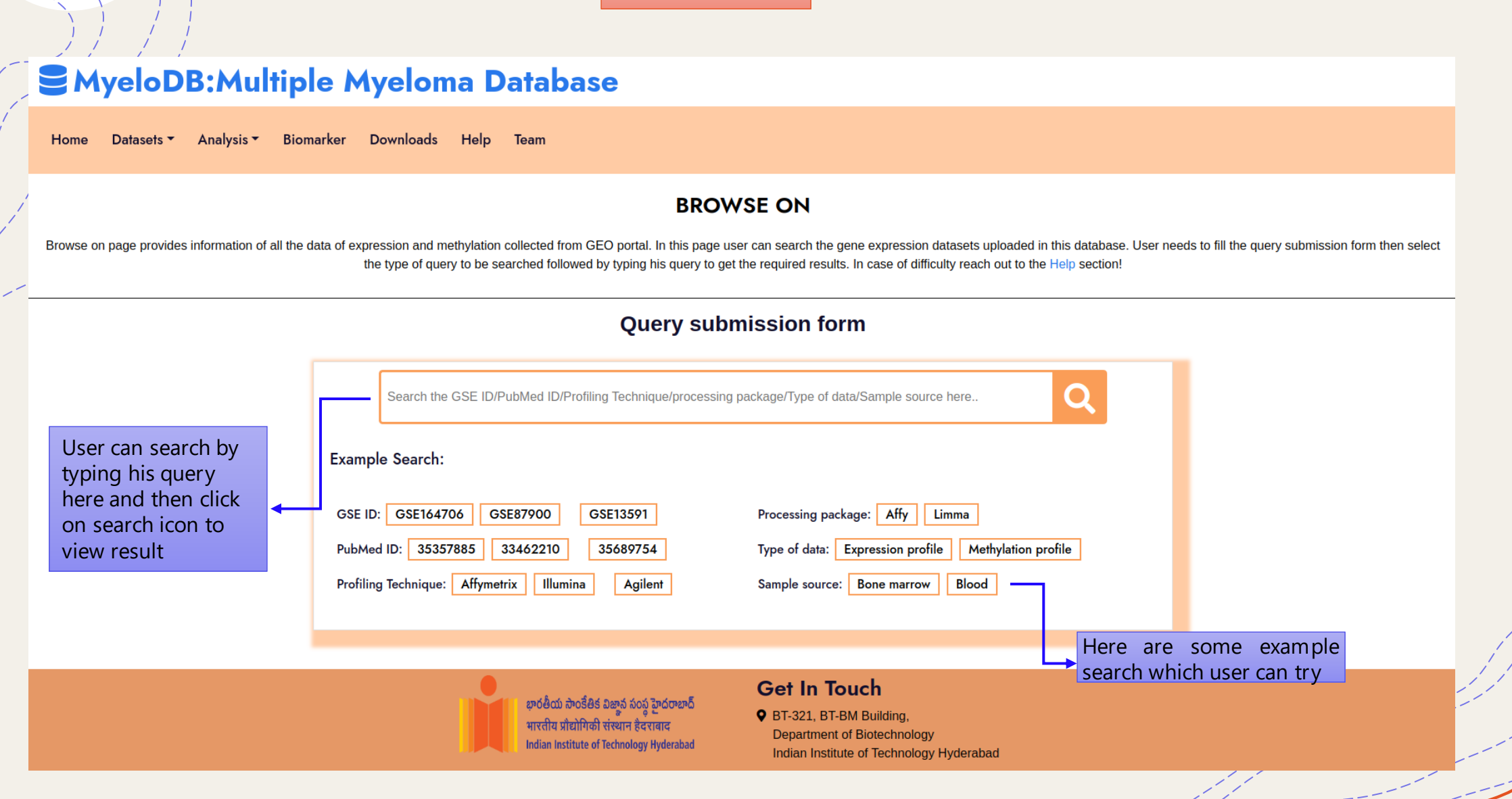

|                    |                 |                  | Click<br>expor<br>result | here to<br>rt your<br>t as a csv |                                                                    | Datasets                    | section      |             |                                      |                                   | Clic<br>dov<br>spe    | k here to<br>vnload the<br>cific GSE II | e<br>D |
|--------------------|-----------------|------------------|--------------------------|----------------------------------|--------------------------------------------------------------------|-----------------------------|--------------|-------------|--------------------------------------|-----------------------------------|-----------------------|-----------------------------------------|--------|
|                    | <b>S</b> Mye    | loDB:            | Multip                   | le Mye                           | loma Databas                                                       | e                           |              |             |                                      |                                   |                       |                                         |        |
|                    | Home Dat        | tasets 🔻 Ana     | alysis <del>-</del> Biom | narker Dowr                      | nloads Help Team                                                   |                             |              |             |                                      |                                   |                       |                                         |        |
|                    | Your sear       | rch result       | for Profil               | ling Techı                       | nique Affymetrix:                                                  |                             |              |             |                                      |                                   |                       |                                         |        |
|                    | Export Table to | o csv            |                          |                                  |                                                                    |                             |              |             |                                      |                                   |                       |                                         |        |
|                    | GSE ID          | No of<br>Samples | Profiling<br>Technique   | Pubmed ID                        | Platform                                                           | Values of<br>matrix         | No of Probes | No of genes | Package for<br>data<br>preprocessing | Source of sample                  | Type of Data          | Download                                |        |
| 1 1                | GSE164706       | 240              | Affymetrix               | 35357885                         | [HG-U133_Plus_2] Affymetrix<br>Human Genome U133 Plus 2.0<br>Array | RMA (Robust<br>Multi Array) | 45782        | 25849       | Affy                                 | Bone marrow                       | Expression<br>profile | <b>*</b>                                |        |
| you to             | GSE164701       | 109              | Affymetrix               | 35357885                         | [HG-U133_Plus_2] Affymetrix<br>Human Genome U133 Plus 2.0<br>Array | RMA (Robust<br>Multi Array) | 45782        | 25849       | Affy                                 | Bone marrow                       | Expression<br>profile | *                                       |        |
| ective             | GSE201846       | 12               | Affymetrix               | NA                               | [HG-U133_Plus_2] Affymetrix<br>Human Genome U133 Plus 2.0<br>Array | RMA (Robust<br>Multi Array) | 45782        | 25849       | Affy                                 | Human Aortic Endothelial<br>Cells | Expression<br>profile | *                                       |        |
| study              | GSE146649       | 41               | Affymetrix               | NA                               | [HG-U133_Plus_2] Affymetrix<br>Human Genome U133 Plus 2.0<br>Array | RMA (Robust<br>Multi Array) | 45782        | 25849       | Affy                                 | Mesenchymal stromal cell          | Expression<br>profile | *                                       |        |
|                    | GSE87900        | 180              | Affymetrix               | 33351127                         | [HG-U133_Plus_2] Affymetrix<br>Human Genome U133 Plus 2.0<br>Array | RMA (Robust<br>Multi Array) | 45782        | 25849       | Affy                                 | Bone marrow                       | Expression<br>profile | *                                       |        |
| ink will<br>you to | GSE70515        | 7                | Affymetrix               | NA                               | [HG-U133_Plus_2] Affymetrix<br>Human Genome U133 Plus 2.0<br>Array | RMA (Robust<br>Multi Array) | 45782        | 25849       | Affy                                 | Bone marrow                       | Expression<br>profile | *                                       |        |
| ned                | GSE109651       | 14               | Affymetrix               | 31406992                         | [HG-U133_Plus_2] Affymetrix<br>Human Genome U133 Plus 2.0<br>Array | RMA (Robust<br>Multi Array) | 45782        | 25849       | Affy                                 | Bone marrow                       | Expression<br>profile | *                                       |        |

This is how search for profiling technique: Affymetrix looks like

**Dataset section** 

### **Second Second S**

Home Datasets Analysis Biomarker Downloads Help Team

#### **Profiling Technique**

Gene expression profiling measures expression of a gene in a cell at any given moment. it measures mRNA levels i.e, pattern of genes expressed by a cell at the transcription level. Similarly Methylation arrays enable quantitative interrogation of selected methylation sites across the genome. Categorization based on profiling techniques are shown below. User can see data according to the total entries based on type of profiling techniques used. Here, data is shown for both expression and methylation data. For detailed assistance visit Help section!

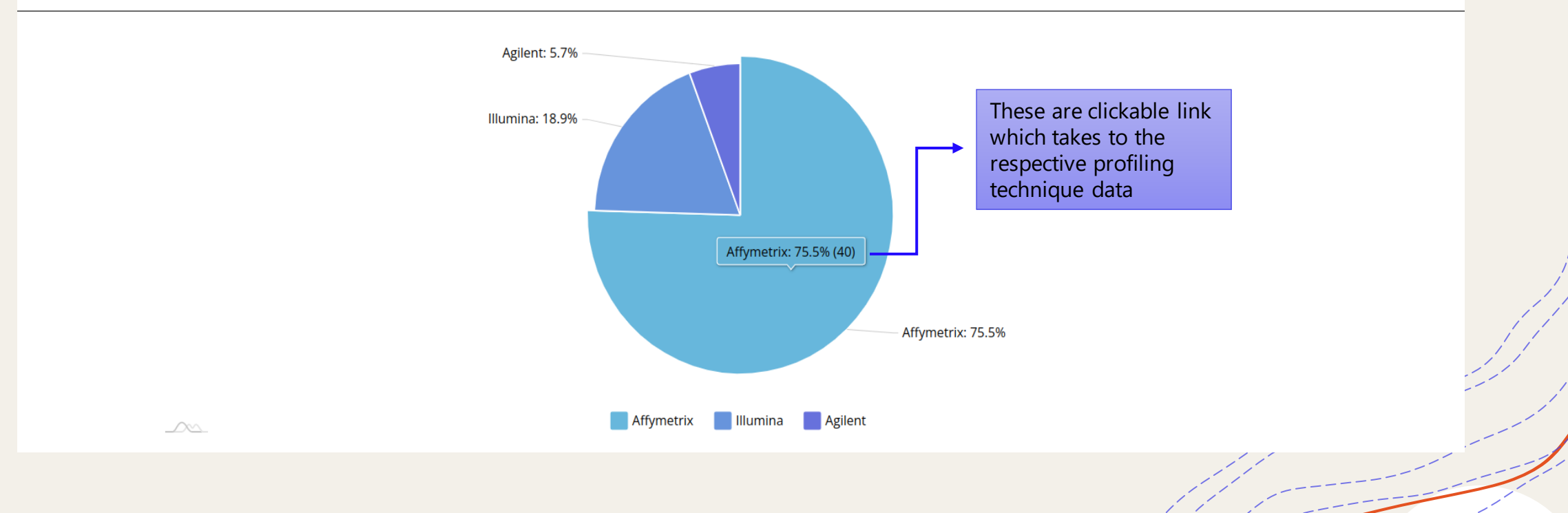

#### DepMap and Achilles have similar search interface

#### Sector MyeloDB: Multiple Myeloma Database

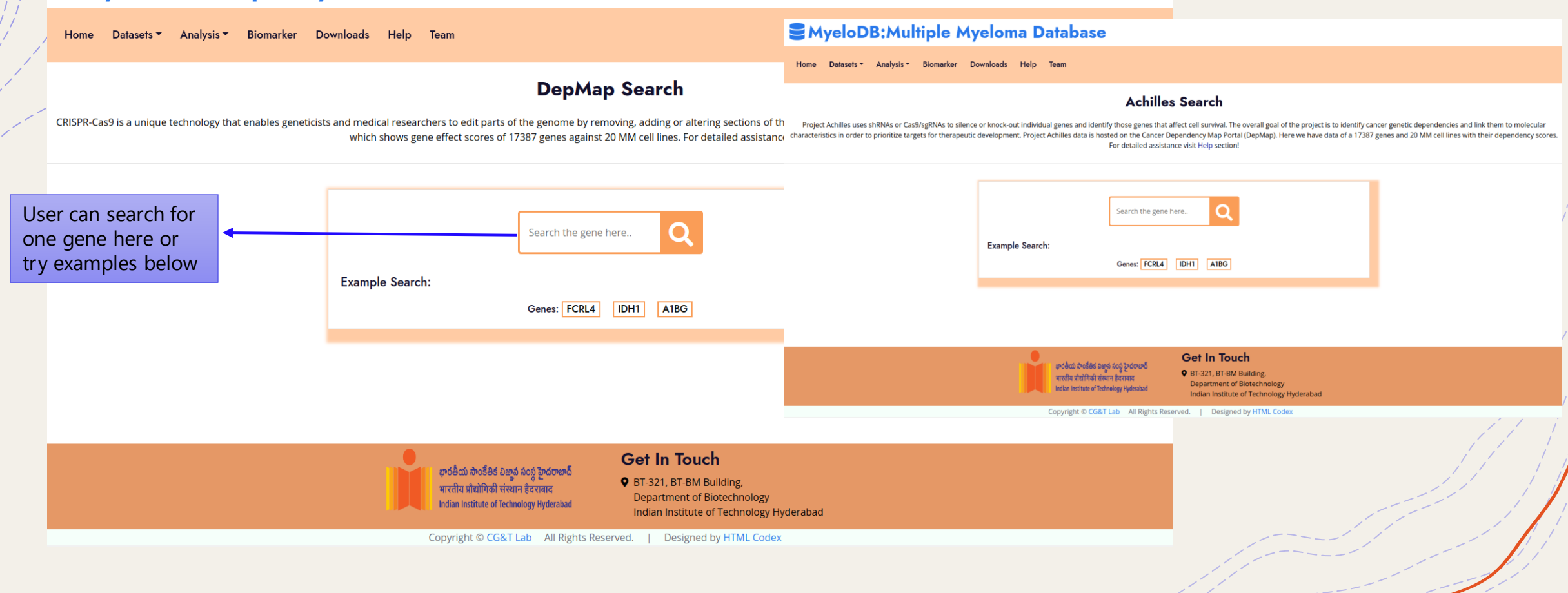

DepMap and Achilles have similar result interface

| <b>S</b> Myelo            | DB:Mu                                    | ltiple M                                 | <b>Ayelom</b>                            | a Datal                                  | oase                                                                    |                                              |                                       |                                                                      |                                          |                     |                 |                                          |                        |                                          |          |
|---------------------------|------------------------------------------|------------------------------------------|------------------------------------------|------------------------------------------|-------------------------------------------------------------------------|----------------------------------------------|---------------------------------------|----------------------------------------------------------------------|------------------------------------------|---------------------|-----------------|------------------------------------------|------------------------|------------------------------------------|----------|
| Home Datasets             | ► Analysis ▼                             | Biomarker                                | Downloads                                | Help Team                                |                                                                         |                                              |                                       |                                                                      |                                          |                     |                 |                                          |                        |                                          |          |
| ,                         |                                          |                                          |                                          | This page show                           | Your                                                                    | search ro                                    | <b>esult fo</b><br>against MM ce      | r A1BG                                                               | eir gene effect sc                       | ores                | Cli<br>ge<br>ge | ick here to<br>ne informa<br>necards     | get more<br>ation fror | e<br>n                                   |          |
| To View Plot Clic         | k here                                   |                                          |                                          | k here to g                              | get a plo                                                               | t of gene e                                  | effect sco                            | ore vs all                                                           | 17 cell line                             | s                   |                 |                                          |                        |                                          |          |
| Export Table to CSV       | CSV                                      |                                          |                                          |                                          | Click                                                                   | here to exp                                  | oort your                             | result as                                                            | s a csv                                  |                     |                 |                                          |                        |                                          | *        |
| DepMap_ID                 | ACH-000024                               | ACH-000183                               | ACH-000204                               | ACH-000363                               | ACH-000426                                                              | ACH-000436                                   | ACH-000512                            | ACH-000541                                                           | ACH-000576                               | ACH-000588          | ACH-000653      | ACH-000658                               | ACH-000714             | ACH-000763                               | 4        |
| Cell_line                 | OPM2                                     | L363                                     | LP1                                      | SKMM2                                    | KMS20                                                                   | OCIMY7                                       | INA6                                  | KMS34                                                                | KMS27                                    | KMS26               | JJN3            | KMS18                                    | KMS11                  | MM1S                                     |          |
| Sample collection<br>site | Haematopoietic<br>and lymphoid<br>tissue | Haematopoietic<br>and lymphoid<br>tissue | Haematopoietic<br>and lymphoid<br>tissue | Haematopoietic<br>and lymphoid<br>tissue | Bone<br>Marrow                                                          | Haematopoietic<br>and lymphoid<br>tissue     | Pleural<br>effusion                   | Pleural<br>effusion                                                  | Haematopoietic<br>and lymphoid<br>tissue | Pleural<br>effusion | Bone<br>marrow  | Haematopoietic<br>and lymphoid<br>tissue | Pleural<br>effusion    | Haematopoietic<br>and lymphoid<br>tissue | Ha<br>aı |
| Primary/Metastasis        | Primary                                  | Primary                                  | Primary                                  | Primary                                  | Primary                                                                 | NA                                           | NA                                    | Primary                                                              | Primary                                  | Primary             | Primary         | Primary                                  | Primary                | Primary                                  |          |
| sex                       | Female                                   | Female                                   | Female                                   | Male                                     | Female                                                                  | Male                                         | Male                                  | Female                                                               | Male                                     | Male                | Female          | Male                                     | Female                 | Female                                   |          |
| age                       | 56                                       | 36                                       | 56                                       | 54                                       | 65                                                                      | NA                                           | 80                                    | 60                                                                   | 52                                       | 50                  | 57              | 60                                       | 67                     | 45                                       |          |
| A1BG                      | -0.041681353                             | 0.053245979                              | -0.076795183                             | 0.061275249                              | 0.145334198                                                             | -0.006208071                                 | -0.305974546                          | -0.052823006                                                         | -0.043200151                             | 0.003307671         | 0.126440936     | -0.095707035                             | -0.071643887           | 0.137728322                              | -(       |
| 4                         |                                          |                                          |                                          |                                          |                                                                         |                                              |                                       |                                                                      |                                          |                     |                 |                                          |                        |                                          | +        |
|                           |                                          |                                          |                                          | रूठंचैव<br>भारतीय<br>Indian I            | ప సాంకేతిక విజ్ఞాన న<br>। प्रौद्योगिकी संस्थान<br>Institute of Technolo | సంస్థ హైదరాబాద్<br>हैदराबाद<br>ogy Hyderabad | Get In<br>BT-321,<br>Depart<br>Indian | , <b>Touch</b><br>, BT-BM Buildi<br>ment of Biote<br>Institute of Te | ing,<br>chnology<br>cchnology Hyder      | abad                |                 |                                          |                        |                                          |          |

Copyright © CG&T Lab All Rights Reserved. | Designed by HTML Codex

**CRISPR and Achilles have similar plot interface** 

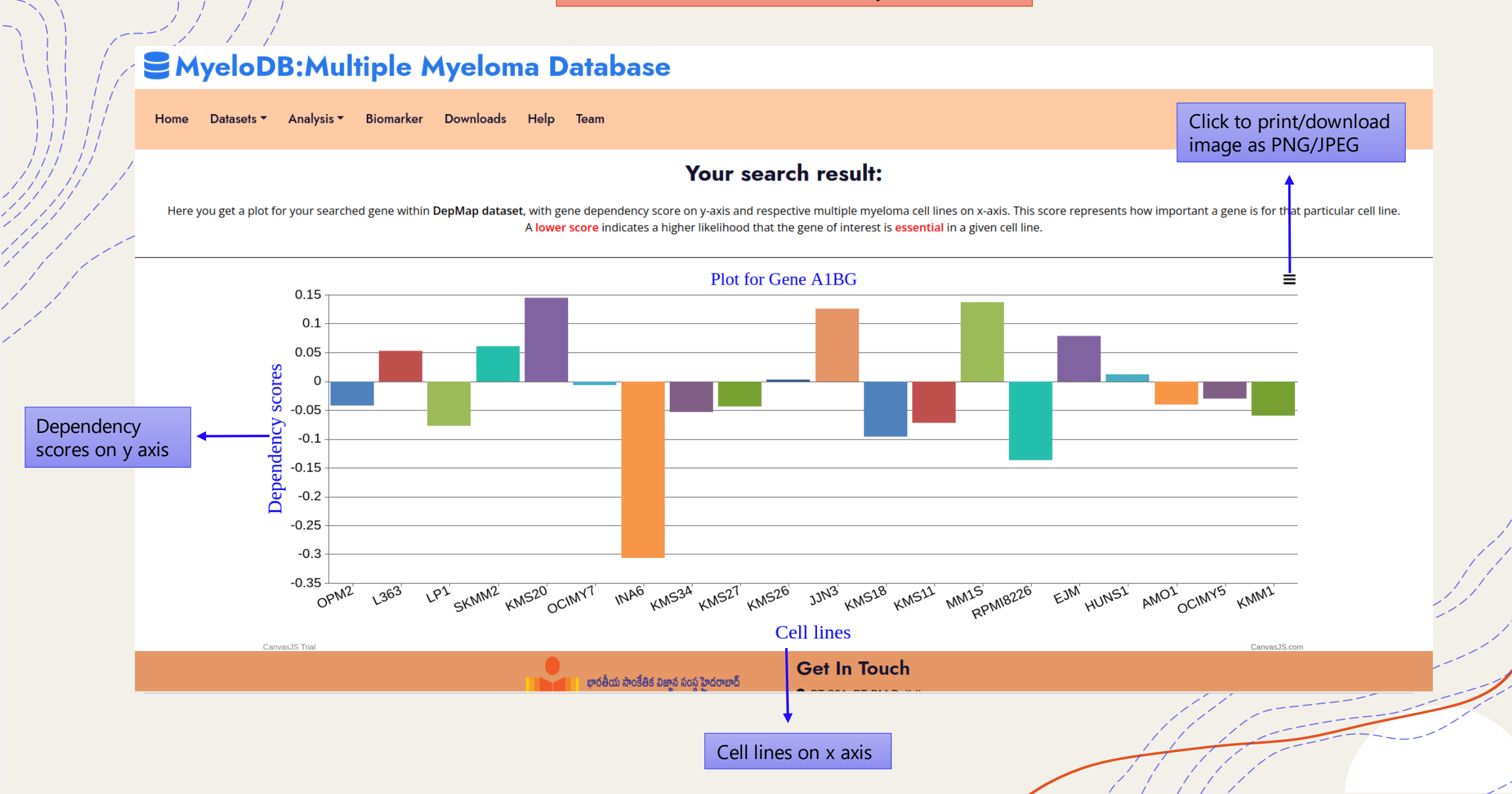

#### **BROWSE BY DRUG**

## Se Myelo DB: Multiple Myeloma Database

Home Datasets 🔻 Analysis -Biomarker Downloads Help Team

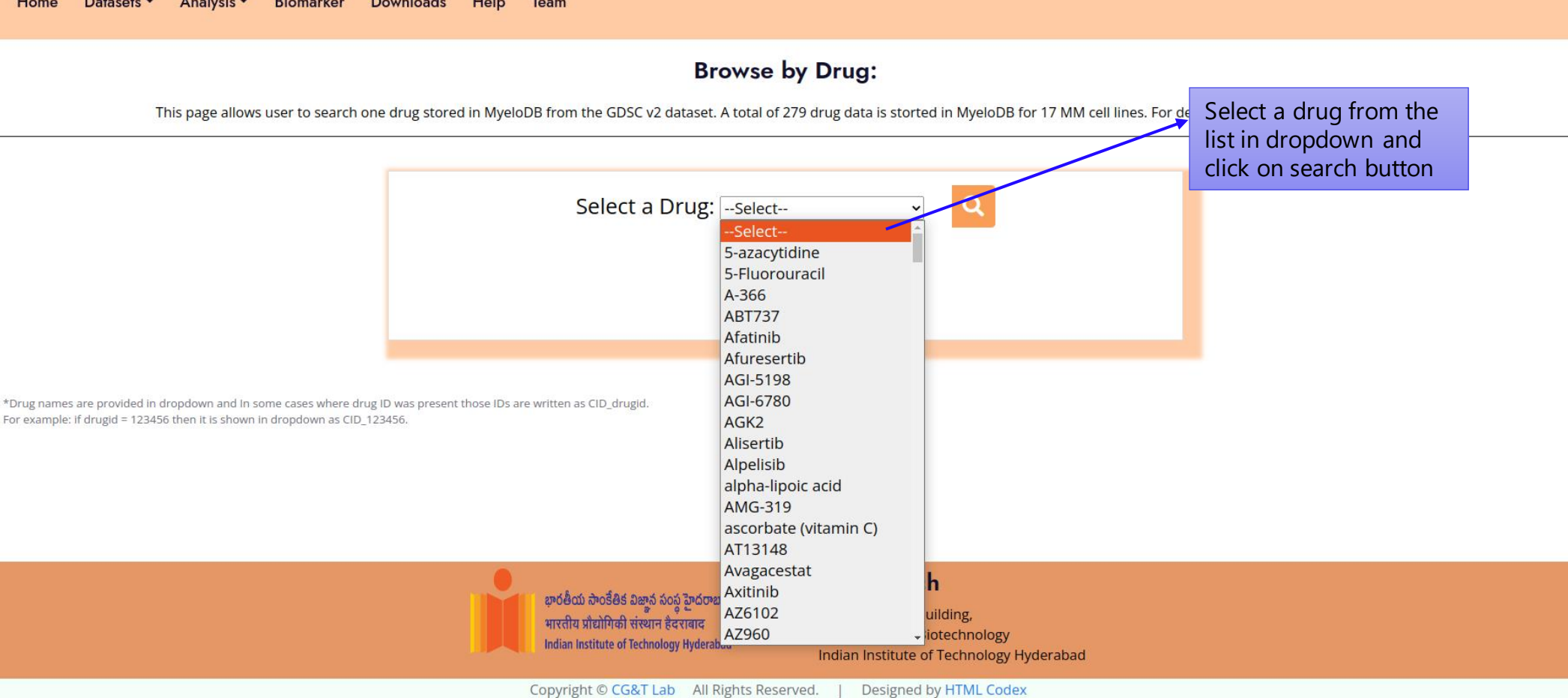

**BROWSE BY DRUG** 

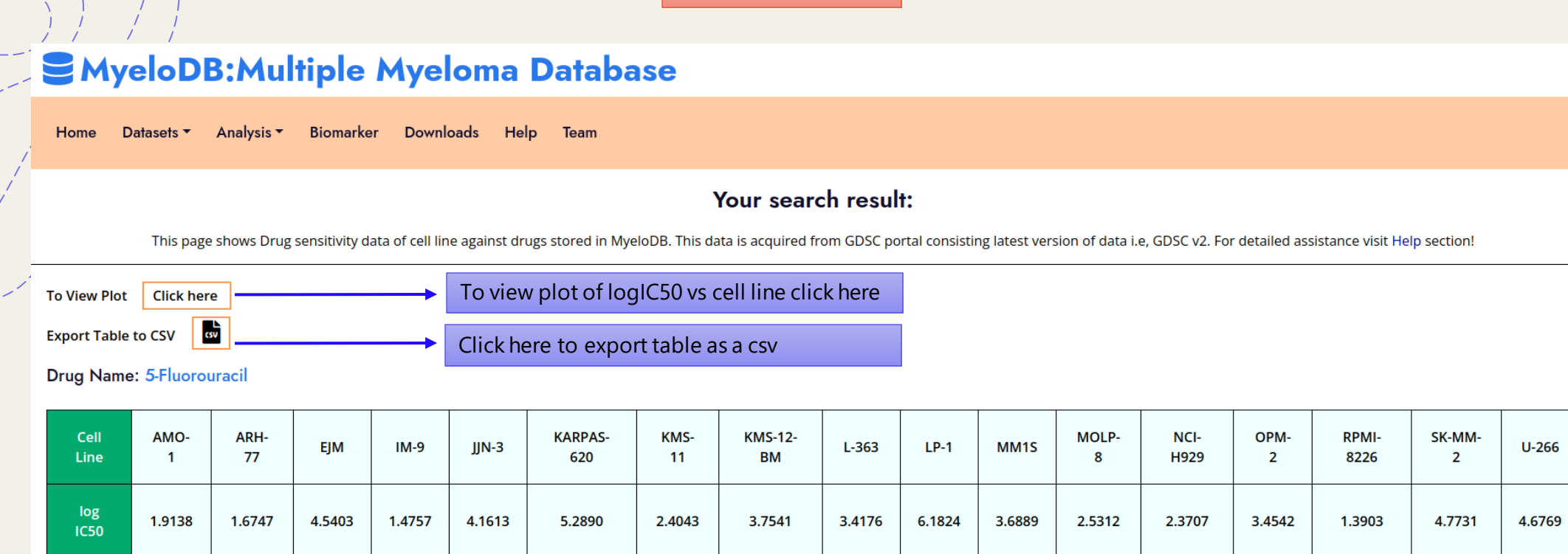

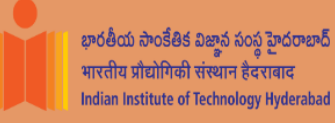

#### Get In Touch

BT-321, BT-BM Building,
 Department of Biotechnology
 Indian Institute of Technology Hyderabad

Copyright © CG&T Lab All Rights Reserved. | Designed by HTML Codex

**BROWSE BY DRUG** 

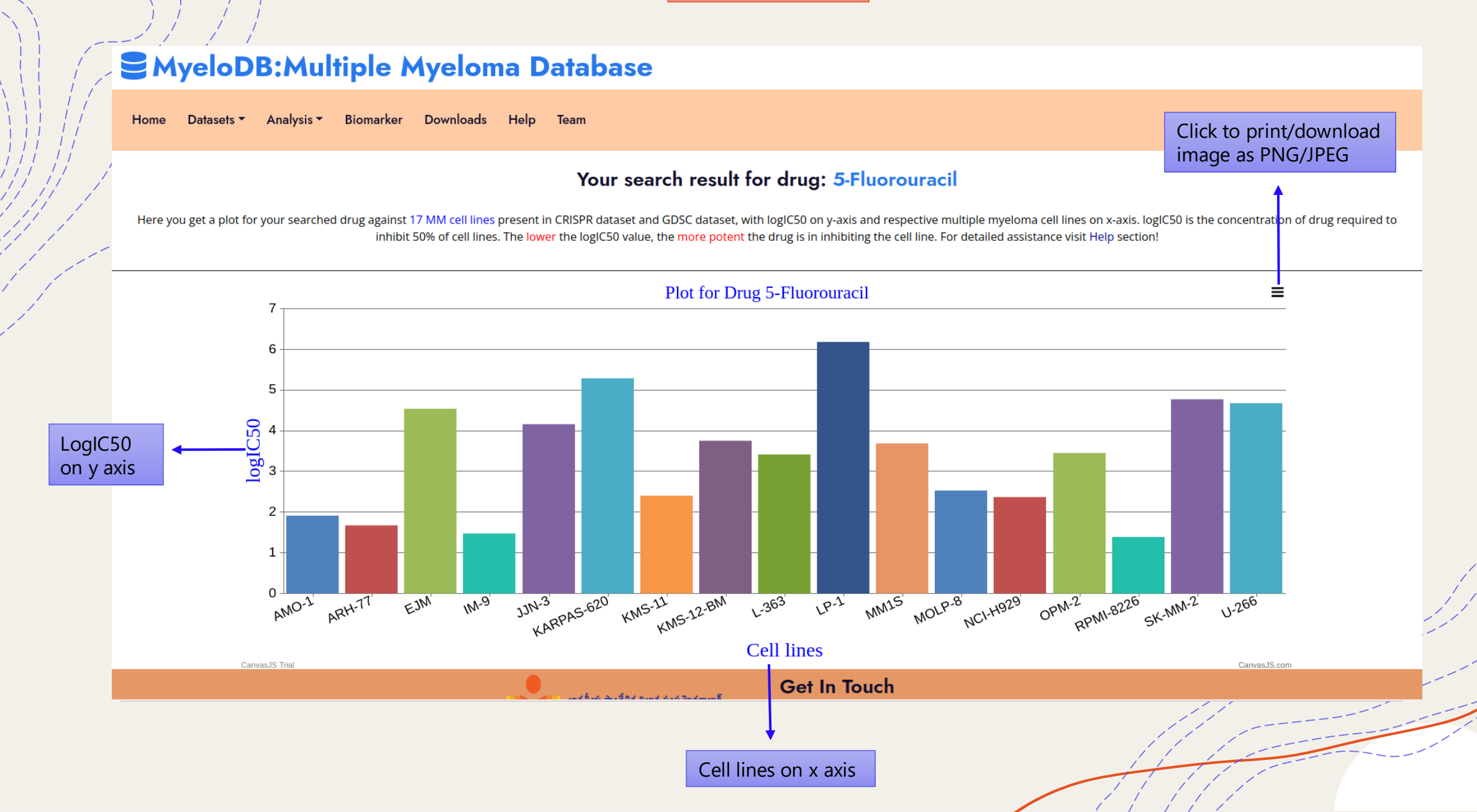

**Mutational analysis** 

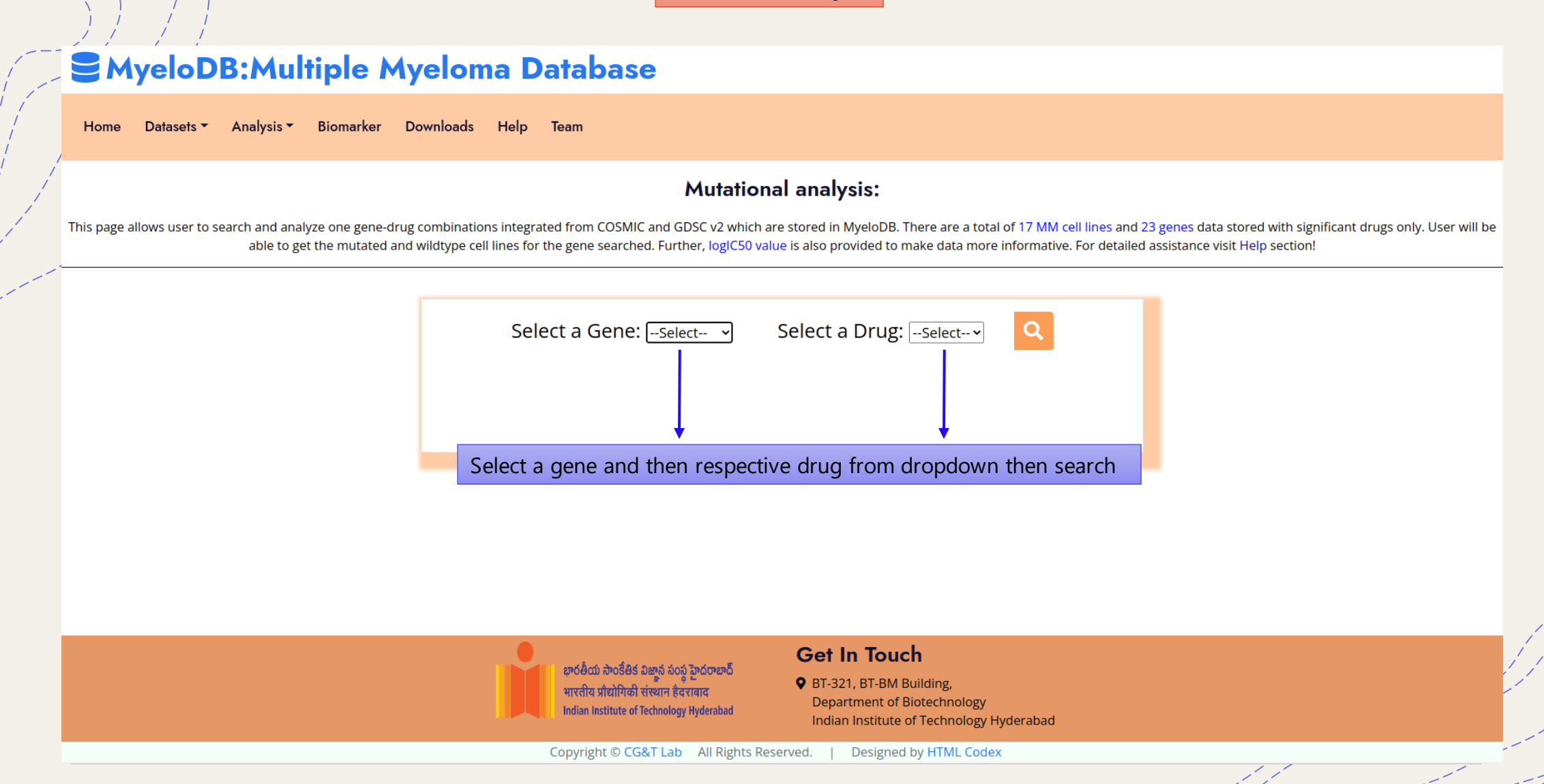

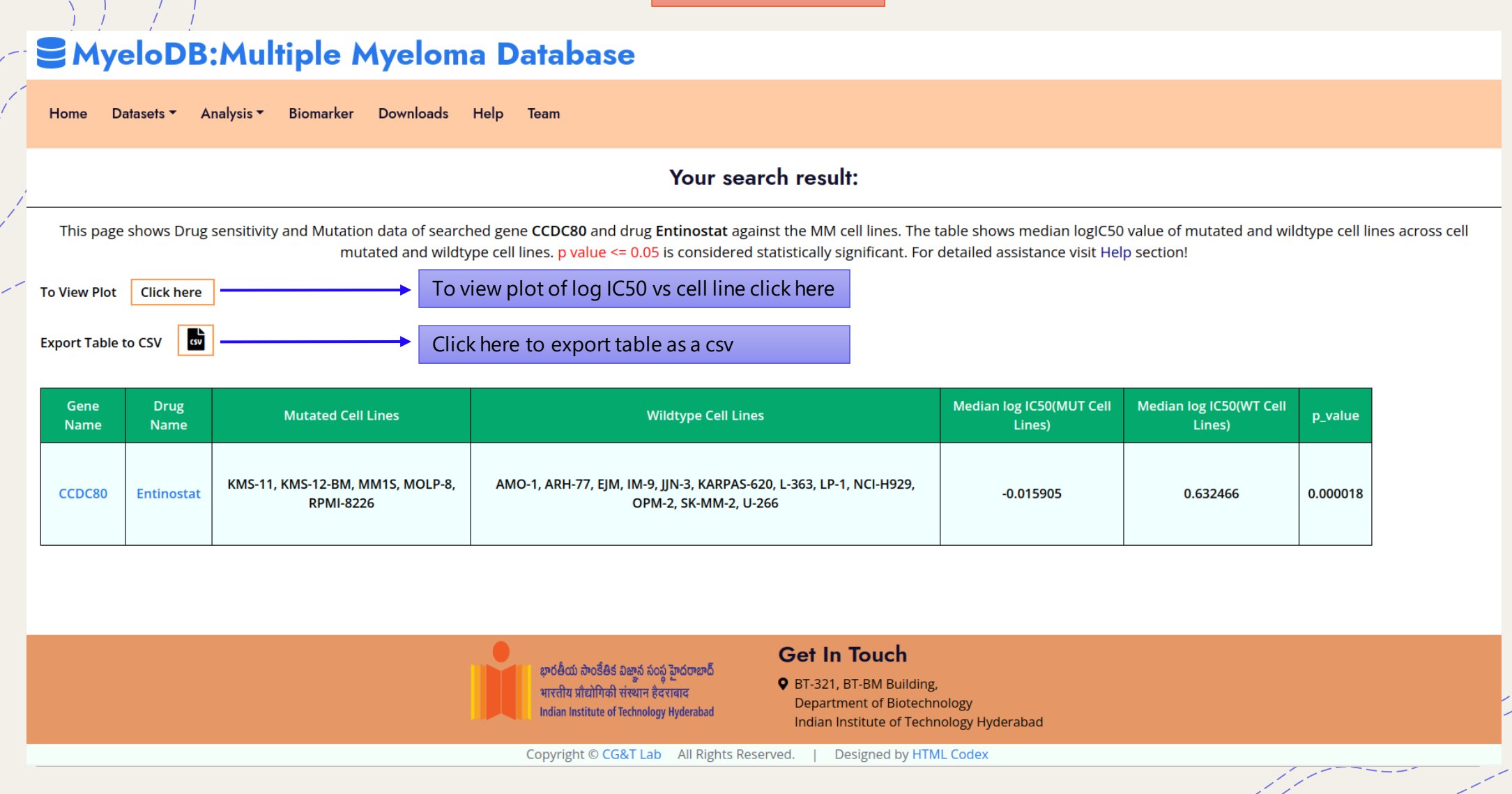

### Section 2018: Multiple Myeloma Database

Home Datasets - Analysis - Biomarker Downloads Help Team

Your search result:

This page shows the logIC50 values of drugs on mutated and wild type cell Lines for your searched gene and drug combination. Box-whisker plots are used as representation of logIC50 values of drugs on cell lines. In plot, Wt represents Wild Type cell lines and Mut represents Mutated cell lines. p value =< 0.05 is considered statistically significant. To download hover over the plot. For detailed assistance visit Help section!

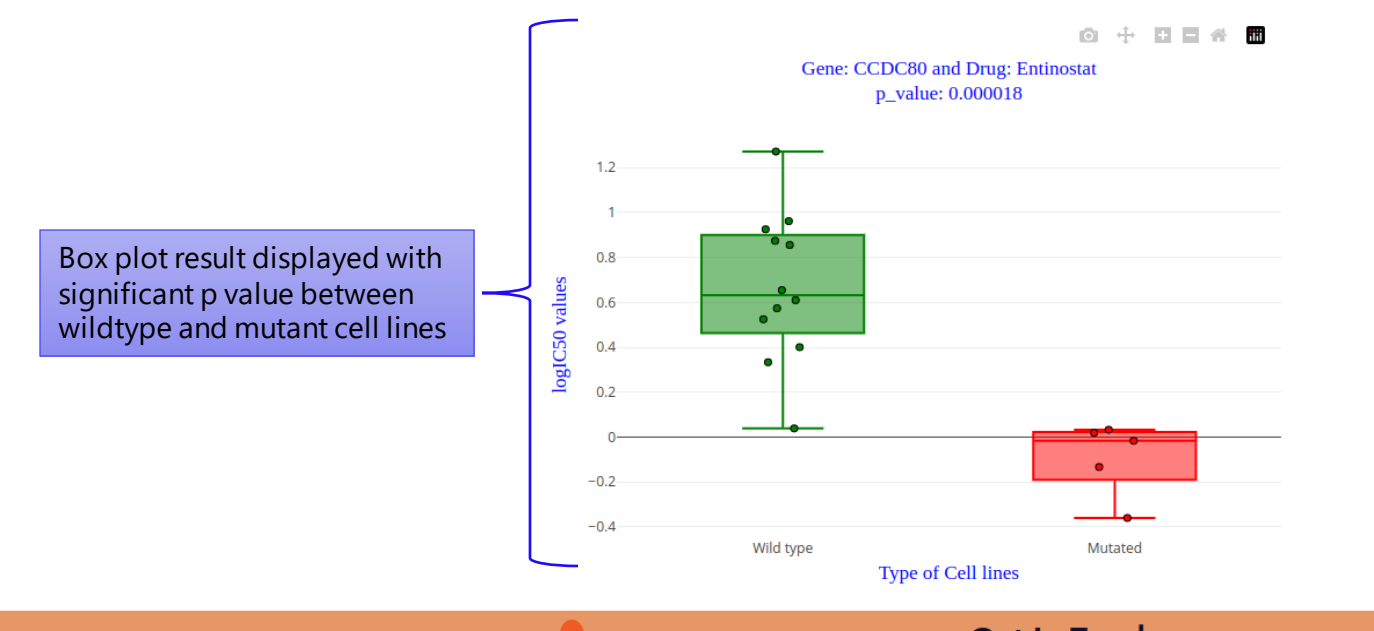

భారతీయ సాంకేతిక విజ్ఞాన సంస్థ హైదరాబాద్

Get In Touch S BT-321, BT-BM Building, **Expression and Methylation analysis have similar search user interface** 

## Sector Sector Se

Home Datasets - Analysis - Biomarker Downloads Help Team

#### Gene search (Expression profiling)

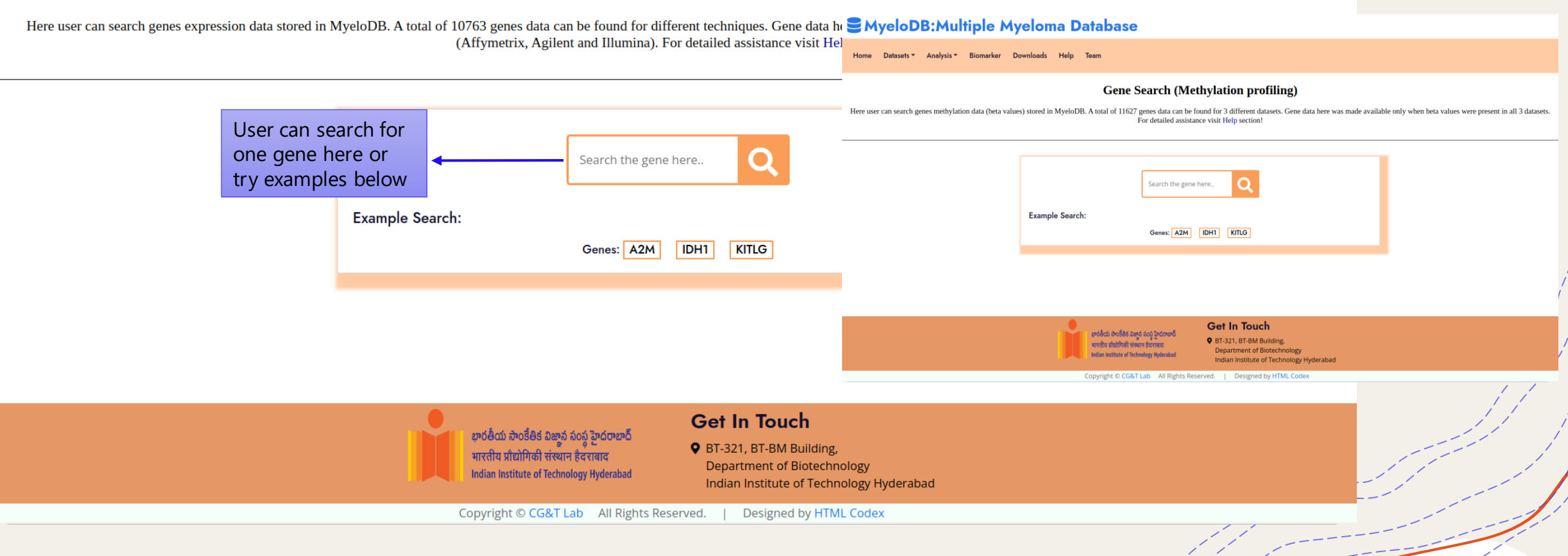

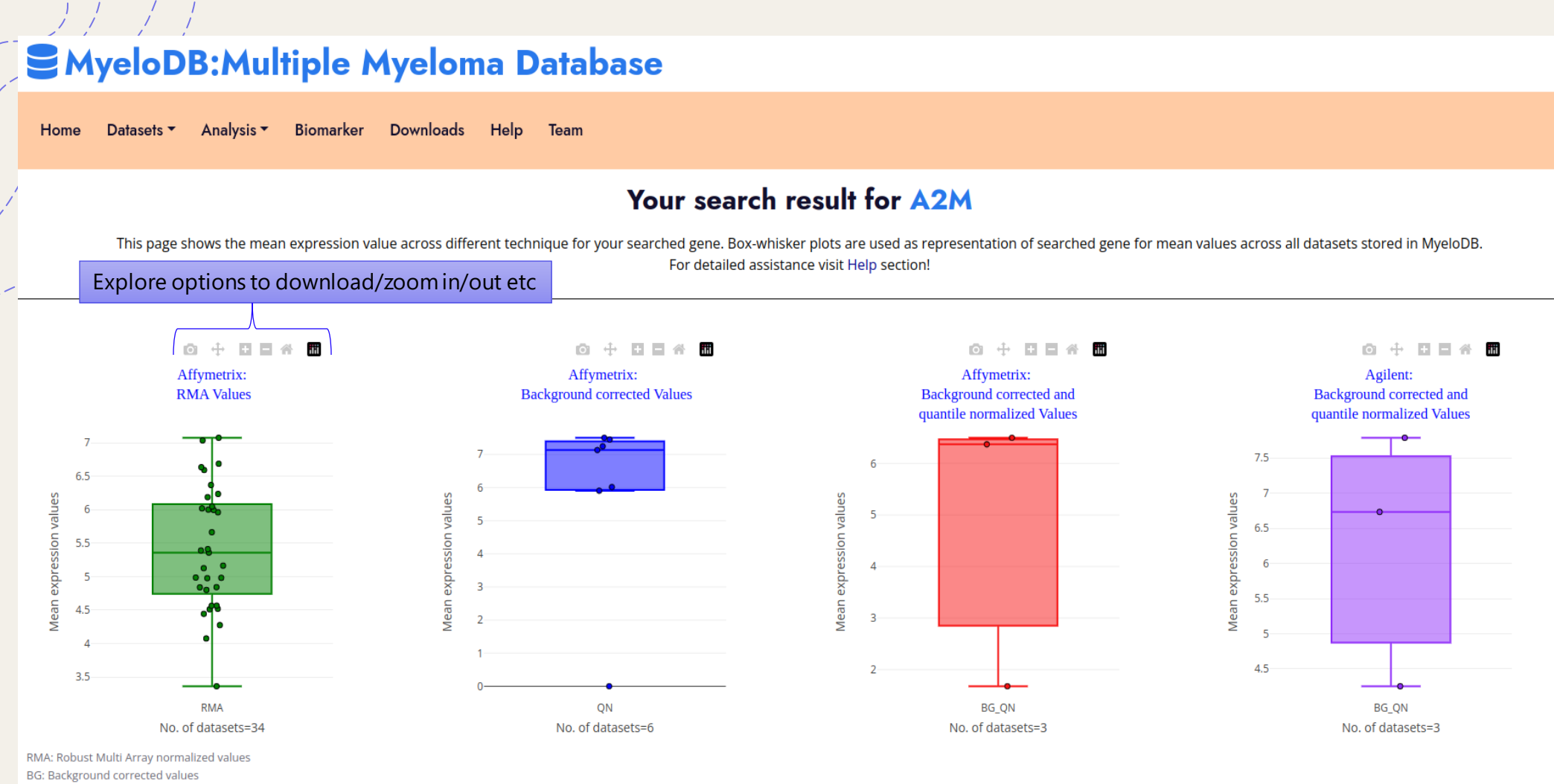

BG\_QN: Background corrected and quantile normalized values

As a result, box plot will show mean expression values in different techniques

Methylation analysis result page

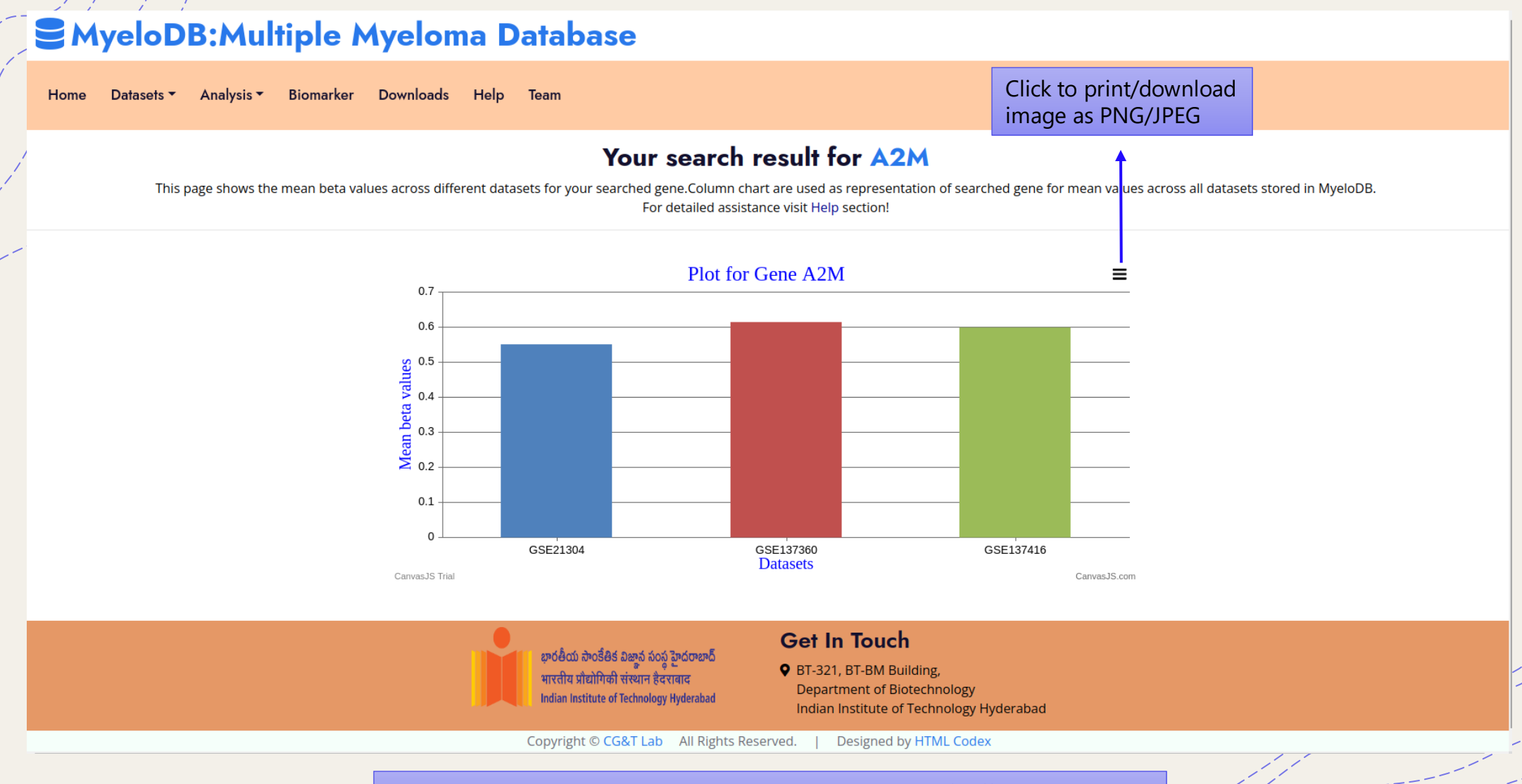

As a result, bar plot will show mean methylation values of different GSE study

**Biomarker section** 

### Section 2018 MyeloDB: Multiple Myeloma Database

Home Datasets - Analysis - Biomarker Downloads Help Team

#### Your search result:

This page gives you biomarkers data for MM reported in different studies. For detailed assistance visit Help section!

Export Table to CSV

Click here to export table as a csv

| Biomarker   | Biomolecule | Subject | Regulation    | Туре       | Experiment                                 | Significance | Source | Cohort                                                                                                    | Pubmed ID | Methods used                                                                                                    | Tools used                                                                  |
|-------------|-------------|---------|---------------|------------|--------------------------------------------|--------------|--------|----------------------------------------------------------------------------------------------------|-----------|----------------------------------------------------------------------------------------------------|-----------------------------------------------------------------------------|
| miR-134-5p  | miRNA       | human   | downregulated | Diagnostic | MM patients vs<br>healthy controls<br>(HC) | P < 0.05     | urine  | For miRNAs<br>microarray, 4 MM<br>and 4 HC samples<br>were used. In<br>qRT-PCR<br>validated, 27 MM<br>and 12 HC<br>samples were<br>used. | 33068078  | microarray analysis,<br>qRT-PCR, ROC curve<br>analysis, Correlation<br>analysis, Kaplan-Meier,<br>Spearman bivariate t<br>test | Agilent Human<br>(Release 21),<br>miRWalk 3.0<br>and miRDB 6.0<br>databases |
| miR-6500-5p | miRNA       | human   | downregulated | Diagnostic | MM patients vs<br>healthy controls<br>(HC) | P < 0.06     | urine  | For miRNAs<br>microarray, 4 MM<br>and 4 HC samples<br>were used. In<br>qRT-PCR<br>validated, 27 MM<br>and 12 HC<br>samples were<br>used. | 33068078  | microarray analysis,<br>qRT-PCR, ROC curve<br>analysis, Correlation<br>analysis, Kaplan-Meier,<br>Spearman bivariate t<br>test | Agilent Human<br>(Release 21),<br>miRWalk 3.0<br>and miRDB 6.0<br>databases |
|             |             |         |               |            |                                            |              |        | For miRNAs<br>microarray, 4 MM                                                                                                    |           | microarrav analvsis.                                                                                                    |                                                                             |

Click here to explore each biomarker

**Download section** 

## Se MyeloDB: Multiple Myeloma Database

Home Datasets - Analysis - Biomarker Downloads Help Team

#### List of Expression, Methylation, CRISPR and Achilles data maintained in MyeloDB

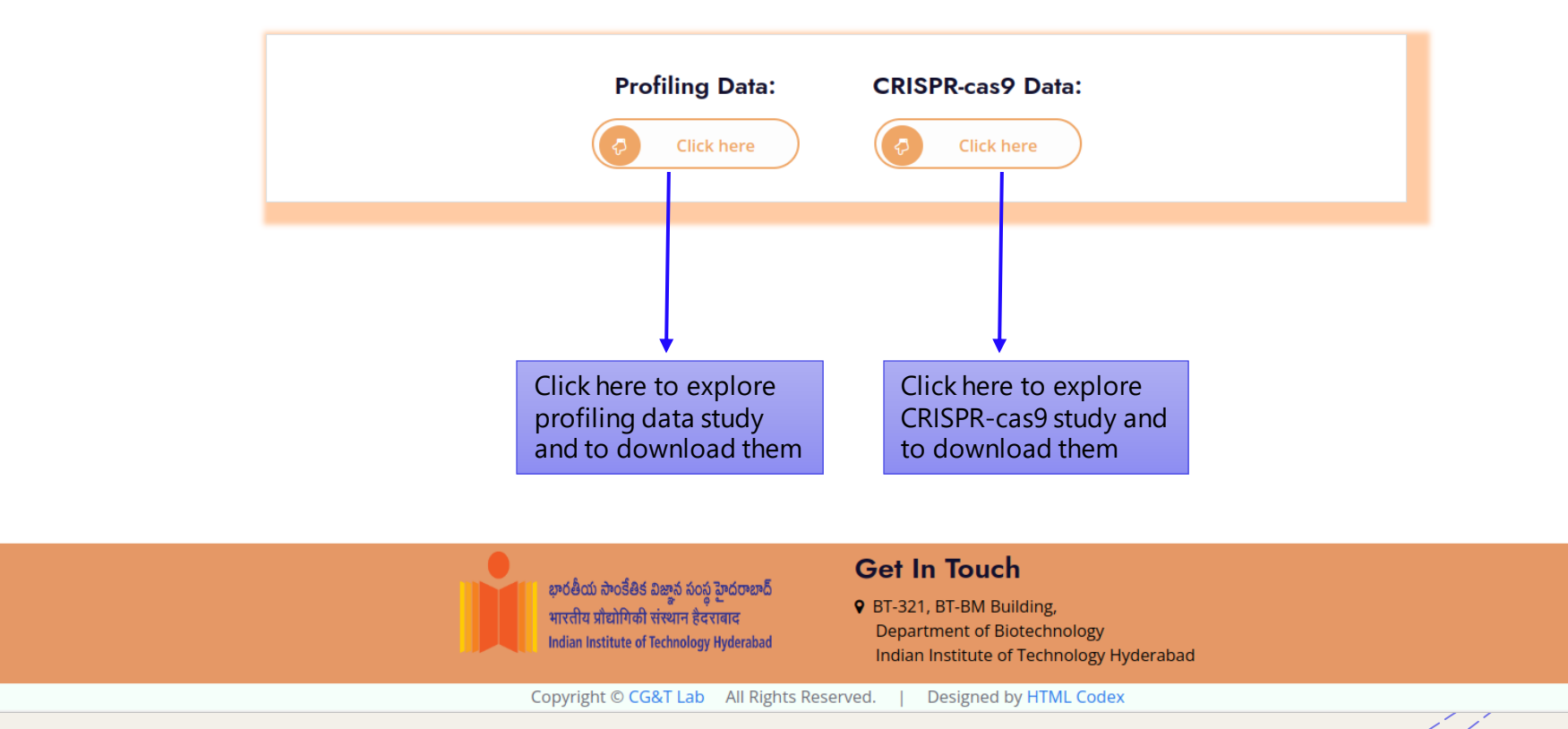

### Section 2018 MyeloDB: Multiple Myeloma Database

Home Datasets - Analysis - Biomarker Downloads Help Team

#### Total profiling data maintained in MyeloDB

In this page user can download profiling data including both expression profiles and methylation profiles maintained on MyeloDB individually in form of matrix file. The data available here has already been normalized. The downloaded file contains expression/methylation values along with gene symbol, entrez gene ID, patient: sex/age, source of sample and other characteristics.

|                            | GSE ID    | No of Samples | Type of Data       | Value of Data               | Download |          |
|----------------------------|-----------|---------------|--------------------|-----------------------------|----------|----------|
|                            | GSE164706 | 240           | Expression profile | RMA (Robust Multi<br>Array) |          |          |
| This link will             | GSE164701 | 109           | Expression profile | RMA (Robust Multi<br>Array) |          | Click to |
| take you to<br>GEO website | GSE201846 | 12            | Expression profile | RMA (Robust Multi<br>Array) | *        | each GSE |
| to the                     | GSE146649 | 41            | Expression profile | RMA (Robust Multi<br>Array) | *        | study    |
| respective<br>GSE study    | GSE87900  | 180           | Expression profile | RMA (Robust Multi<br>Array) | *        |          |
| 001 010 0y                 | GSE70515  | 7             | Expression profile | RMA (Robust Multi<br>Array) |          |          |
|                            | GSE109651 | 14            | Expression profile | RMA (Robust Multi<br>Array) | *        |          |
|                            | GSE133346 | 24            | Expression profile | RMA (Robust Multi<br>Array) | *        |          |
|                            | GSE13591  | 158           | Expression profile | RMA (Robust Multi<br>Array) | *        |          |
|                            | GSE7116   | 26            | Expression profile | RMA (Robust Multi<br>Array) | *        |          |
|                            | GSE6401   | 102           | Expression profile | RMA (Robust Multi<br>Array) | *        |          |

### **S**MyeloDB:Multiple Myeloma Database

Home Datasets Analysis Biomarker Downloads Help Team

#### DepMap and Achilles project data maintained in MyeloDB

In this page user can download CRISPR-cas9 screens from DepMap and Achilles project maintained on MyeloDB individually in form of csv file. This data was downloaded from DepMap portal and further filtered only for the disease subtype multiple myeloma. The downloaded file contains dependency scores along with cell lines, Patient sample collection site, sex and age.

| Data type        | No of Cell lines | No of genes | Gene effect | Gene dependency |                           |
|------------------|------------------|-------------|-------------|-----------------|---------------------------|
| DepMap           | 20               | 17387       | *           | *               | Click to                  |
| Achilles project | 20               | 18017       | *           | *               | according to<br>your need |

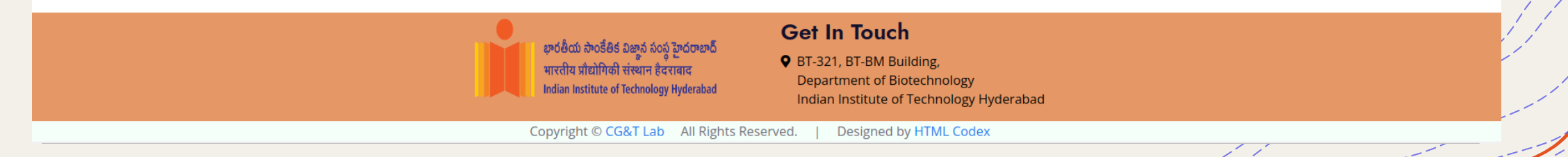